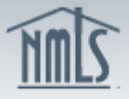

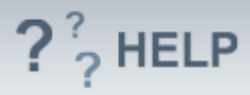

# **View Historical Filings**

## **Overview/Policy**

View Historical Filings contains a copy of each Individual (MU2/MU4) Form submitted through NMLS. Both licensees and regulators have access to View Historical Filings.

The Individual (MU2/MU4) Form with the most recent System Processed filing date represents an individual's current information.

Users may view a single historical filing or multiple filings in a "compare" redline mode.

#### **Definitions and Charts**

Not applicable

#### How To

#### View Historical Filings:

- 1. Click the **Filing tab**.
- 2. Click **Individual** on the top sub-menu.
- 3. Click **View Historical Filings** on the left navigation panel.
- 4. Click the **View Filing** ( $\square$ ) icon of the desired filing.

To view the changes between two filings, select the checkbox next to the two filings and click **Compare**. A new browser window or tab opens with the changes in redline.

Click the words *Click to View* under the Sections Changed column to display the sections that were modified.

| Historical Filings                                                                                                    |                                                                                                    |
|----------------------------------------------------------------------------------------------------|----------------------------------------------------------------------------------------------------|
|                                                                                                    | Mailing Address:<br>Mailing Address: 123 Main                                                                                                    |
| Must be corresponding filing.   Filing ID System Processed Submitter Sections Changed   103513 4/10/2013 10:06:34 AM SchmidtG Click to View   103503 3/21/2013 11:09:14 AM SchmidtG Click to View   101090 11/9/2012 9:40:30 AM SchmidtG Click to View   101090 11/9/2012 9:36:28 AM SchmidtG Click to View   101014 11/8/2012 11:06:34 AM SchmidtG Click to View   11/8/2012 11:05:9:46 AM SchmidtG Click to View SchmidtG | City: rockville<br>State: Maine<br>Country / Province: United States<br>Postal Code: 18596<br>Has your legal name changed?<br>If yes, check here: X<br>First Name: Gary<br>Full Middle Name: Alan<br>Last Name: Schmidt<br>Suffix: Jr. |
| Compare                                                                                                    |                                                                                                    |

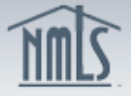

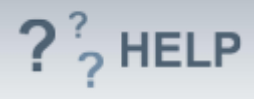

## **Helpful Hints**

- 1. When the View Filing icon is selected the system will open a printable version of the Individual (MU4) Form in a separate window or tab.
- After the View icon is selected the historical filing is viewable in a pop up window. If nothing happens – disable pop up blockers. The historical filing serves as confirmation that your submission was sent through NMLS to the application state regulator(s).

## Additional Resources:

- <u>State Specific Requirements</u>.
- Information Viewable on NMLS Consumer Access.

See Individual Help Table of Contents